# Langkah-Langkah dalam melakukan registrasi

## Steps within do the registration

### Langkah 1 : Memikirkan siapa saja teman dalam keanggotaanmu, dan pilihlah satu yang menjadi ketua tim

Step 1 : Think about who will be the members in your group, and choose who is Team Leader

## Langkah 2 🕴 Hanya ketua tim yang melakukan registrasi, klik tombol "REGISTER ACCOUNT" pada halaman utama website IEA

Step 2 : The Team leader do the registration of the team, click "REGISTER ACCOUNT" button on the main page of IEA's Website

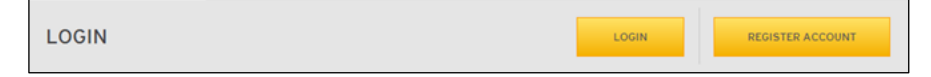

# Langkah 3 : Setelah ketua tim mengklik tombol "REGISTER ACCOUNT", ketua tim harus mengisi alamat email dan nama lengkap ketua tim Step 3 : Once the team leader clicking the "REGISTER ACCOUNT", the team leader should fill out his/her email address and his/her full name

| <br>HINOLEDIN MID DIFERINGES HAVES                                                                                                 | Peak manual Linkers |
|----------------------------------------------------------------------------------------------------|---------------------|
| 6                                                                                                    | ٩                   |
|                                                                                                    |                     |
| REGISTER ACCOUNT                                                                                                    |                     |
| Type your senail and your full name.<br>Your estail will be used as your username. You will NOT be able to change the estail layer |                     |
| Exactl domain that its allowed to regimer : himse of<br>u $\mathcal{LMAC}$                                                         |                     |
| aaskaring himus edu                                                                                                    |                     |
| "Report                                                                                                    |                     |
| "Angline                                                                                                    |                     |
| INSERT CAPICHA                                                                                                    |                     |
| TALKING                                                                                                    |                     |
|                                                                                                    | UBMT                |

## Berikut adalah tampilan apabila ketua team berhasil mengisi alamat email dan nama lengkapnya

Here is the view when the team leader success fill the his/her full name and his/her email address

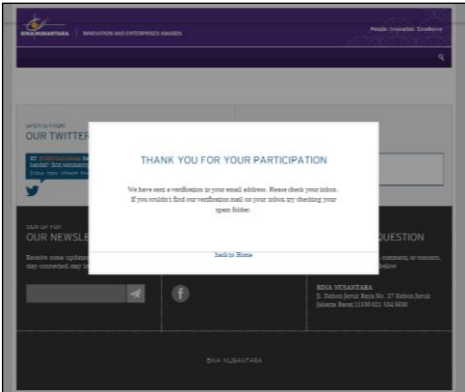

Step 4

Step 5

### Langkah 4 🕴 Sesaat setelah ketua tim melakukan registrasi, ketua tim akan mendapatkan konfirmasi lewat email. Buka email dan Klik link untuk melakukan aktivasi akun

| After the team leader do the registration, the team leader will receive a confirmation via email. Open to                                                                                                    | he email and Click the link to activate the account |
|----------------------------------------------------------------------------------------------------|-----------------------------------------------------|
| Activate vour Iea 2013 account<br>From lea 2010 [wrdpers []breme shol]<br>Sent Modely, Amark 1, 2011 114 JAM<br>Te Anther Antana<br>Ginger Activity seal = 2013 account                                                                                                    |                                                     |
| Text have created an account for In 2013. Club, the link below to verify your account<br>http://www.bma.schura.registration?verify=02ha89112kemabrasianed-196enas.eduktoisered?iot150217h5060584817b32000h.15021112An=antena<br>http://www.bma.schura.registration?verify=02ha89112kemabrasianed-196enas.eduktoisered?iot150217h5060584817b32000h.15021112An=antena                                                                                                    |                                                     |
| This must and at an attachment may be confidential and a instructed valuely for the use of the individual to whom it is addressed. Any views or options expressed are solely those of the author and do<br>not necessarily represent those at 2000. Notestants.<br>21 you are rule the structed encigation of this small and its attachments, you must take as action based upon them, nor must you copy or show them to anyone.<br>Phase contact the structed encigation of this small and its attachments, you must take as action based upon them, nor must you copy or show them to anyone. |                                                     |
| This small and its antichments may be confidential and an intended solely for the use of the individual to whom it is addressed. Any view or options expressed are isolely those of the author and do<br>not necessarily represent these of Ban Nasantan.<br>By our are of the embed foregister of the author date of an attachments, you must take no action based upon them, nor must you copy or show them to anyone.<br>Please contact the sender if you believe you have received this small on more.                                                                                      |                                                     |

## Berikut adalah tampilan apabila ketua team telah klik link aktivasi akun, perhatikan username dan passwordnya

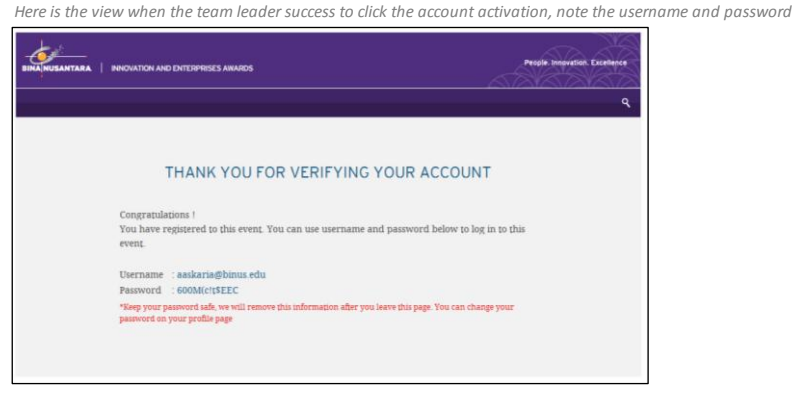

Langkah 5 : Ketua tim melakukan Login dengan menuliskan usrname dan passsword pada aktivasi akun

: The team leader, login with his/her username and passsword from the account activation

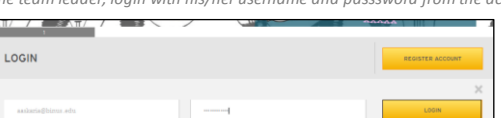

| 🖂 Remember Me | Forgot Password |  |
|---------------|-----------------|--|
|               |                 |  |

### Langkah 6 $\,$ : Ketua tim melakukan registrasi anggotanya yang lain

Step 6 : The team leader registrater his/her member

|                            |                                                                              | ٩ |
|----------------------------|------------------------------------------------------------------------------|---|
| SUBN                       | IT YOUR GROUP PROJECT                                                        |   |
| Name of Team / Group *     |                                                                              |   |
| Division / Business Unit * | Human Capital & Legal 🔹                                                      |   |
|                            | List of team member's names and their responsibility (including team leader) |   |
| Leader *                   | Name                                                                         |   |
|                            | Enal                                                                         |   |
| Member 1                   | Name                                                                         |   |
|                            | Enal                                                                         |   |
| 3dember 2                  | Name                                                                         |   |
| Member 3                   | Enal                                                                         |   |
|                            | Enal                                                                         |   |
| 3dember 4                  | Name                                                                         |   |